## Inštalovanie programu Teams

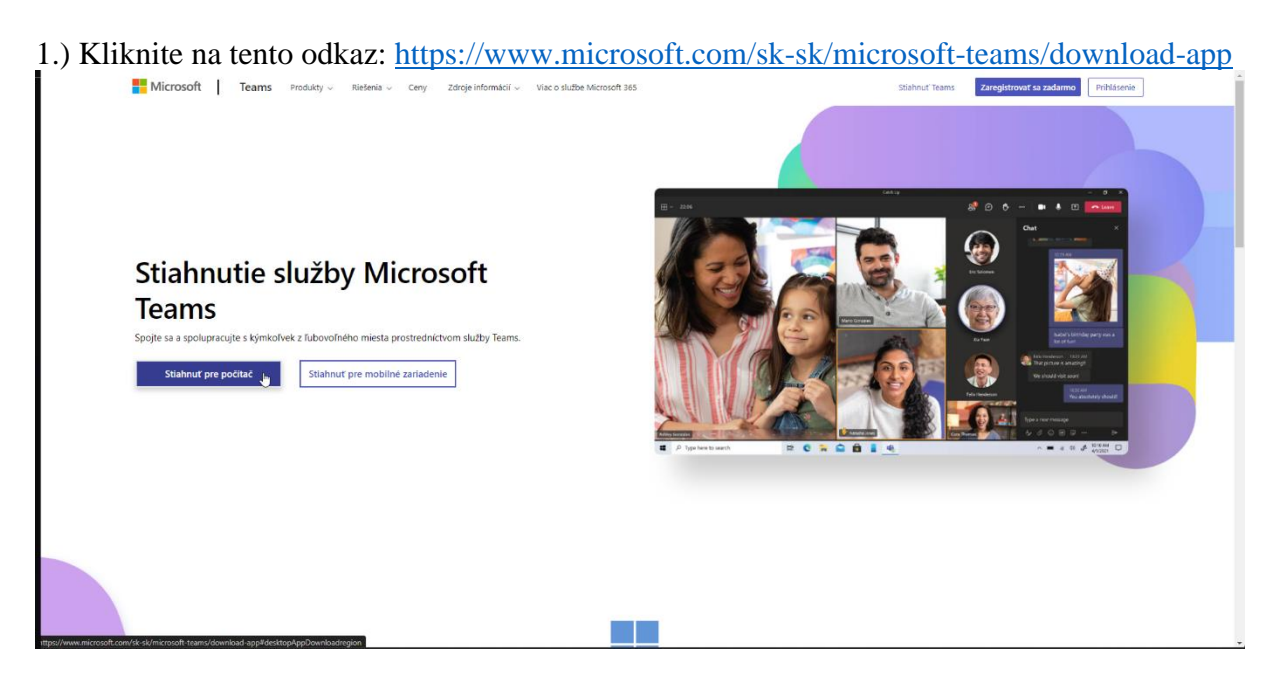

2.) Nižšie na stránke kliknite na modré tlačítko **Stiahnuť Teams** pod textom *Teams na prácu alebo školu*!

|                                                                                        | Stiannite si Microsoft learns pre pocitac s Windowsom                                                                                                    |                                                                                                    |                                                                                                    |  |  |  |  |  |  |  |
|----------------------------------------------------------------------------------------|----------------------------------------------------------------------------------------------------|----------------------------------------------------------------------------------------------------|----------------------------------------------------------------------------------------------------|--|--|--|--|--|--|--|
|                                                                                        | Teams pre domácnosti a malé pod                                                                                                    | lu                                                                                                    |                                                                                                    |  |  |  |  |  |  |  |
|                                                                                        | Stiahnut Teams                                                                                                    | Stiahnut.Teams                                                                                                    |                                                                                                    |  |  |  |  |  |  |  |
| Naučte sa používať Microsoft Teams                                                     |                                                                                                    |                                                                                                    |                                                                                                    |  |  |  |  |  |  |  |
| ☆                                                                                      | Ó                                                                                                    | Q                                                                                                    |                                                                                                    |  |  |  |  |  |  |  |
| Začať<br>Nacičie sa systvárať a spravovať<br>schódze, zaprúť preklady z rôz<br>súbory. | timy s kanály, plánovať Schôdze<br>Navčte sa, ako môžete depšiť spoluprácu prechodou<br>z chatu na hovor, spravovať pozvánky v kalendári,<br>pripajeť sa k schódz prismo v službe Teams a použív<br>efekty pozadia. | Tipy a triky<br>Nauče sa, ko nastaviť stav dostupnosti, udržať si<br>prehľad vdaka informačnému konálu s aktualiziciami,<br>vytvárti skolpnok konverzica s zpoluvytvárt zislané<br>súbory a spolupnacovať na nich v reálnom čase. | Microsoft Teams pre vzdelávacie<br>inštitúcie<br>Prodporte prechod na inkluzivne alebo hybritne<br>vzdelavanie omine, budujet dôver promoccu nástrojov<br>na vzdialemú vjužbu a aktívne zpušajte študentov.<br>Pozrite si výučbové nástroje > |  |  |  |  |  |  |  |

3.) Ak používate webový prehliadač Google Chrome alebo Microsoft Edge, program môžete nainštalovať kliknutím vľavo dole na stiahnutý program. Môžete vynechať 4. bod.

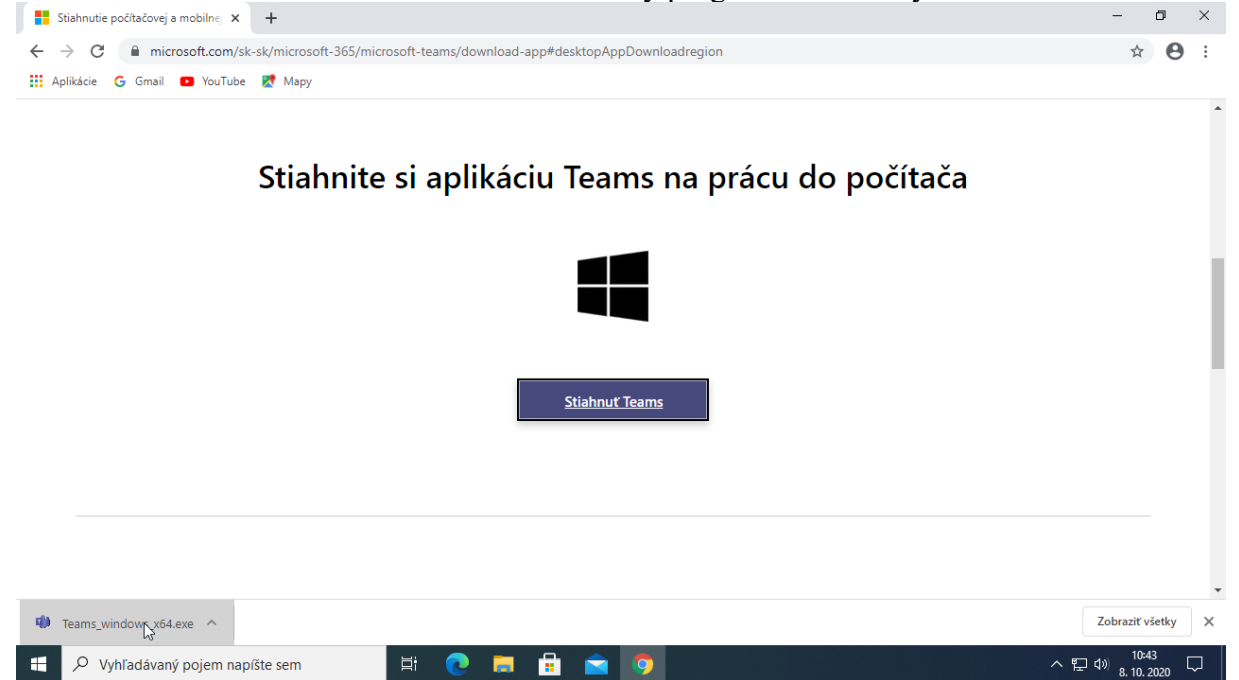

4.) Ak ste používali iný webový prehliadač, stiahnutý program môžeme nájsť a spustiť nasledujúcim spôsobom:

| 북 💽 🗖 💼 💽

🕂 🔎 Vyhľadávaný pojem napíšte sem

a.) Na klávesnici stlačme najprv tlačítko Win, nechajme stlačenú klávesu Win a potom stlačme klávesu E!

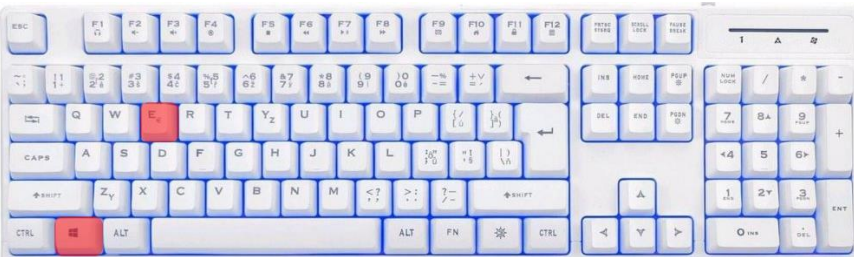

b.) V súborovom prehliadači v pravej časti dvakrát kliknime na položku Stiahnuté súbory!

| 🐂   💆 📗 🖛   Prieskum                                                                 | ník                                  | - 🗆 ×                                            |  |  |  |  |  |
|--------------------------------------------------------------------------------------|--------------------------------------|--------------------------------------------------|--|--|--|--|--|
| Súbor Domov Zdie                                                                     | l'at Zobrazit                        | ~ 🔞                                              |  |  |  |  |  |
| ← → × ↑ 🖈 Rý                                                                         | ichly prístup 🗸 🤘                    | Prehľadávať: Rýchly prístup                      |  |  |  |  |  |
| 🖈 Rýchly prístup                                                                     | imesČasto používané priečinky (6) —  |                                                  |  |  |  |  |  |
| <ul> <li>Pracovná plocha *</li> <li>Stiahnuté súbory *</li> <li>Dokumento</li> </ul> | Pracovná plocha<br>Tento počítač     | Stiahnuté súbory<br>Tento počítač                |  |  |  |  |  |
| ■ Obrázky<br>2020-05                                                                 | Dokumenty<br>Tento počítač           | Obrázky<br>Tento počítač                         |  |  |  |  |  |
| <ul> <li>Droidcam</li> <li>OneDrive</li> </ul>                                       | 2020-05<br>Tento počíta…\Screenshots | Droidcam<br>E:\                                  |  |  |  |  |  |
| 💻 Tento počítač 🂣 Sieť                                                               | ✓ Naposledy otvorené súbory (15)     |                                                  |  |  |  |  |  |
| _                                                                                    | DroidCamMeetSoundSK                  | E:\Droidcam                                      |  |  |  |  |  |
|                                                                                      | AnyCap08SK                           | Tento počítač\Dokumenty\ShareX\Scr\2020-05       |  |  |  |  |  |
|                                                                                      | AnyCap07SK                           | Tento počítač\Dokumenty\ShareX\Scr\2020-05       |  |  |  |  |  |
|                                                                                      | AnyCap06SK                           | Tento počítač\Dokumenty\ShareX\Scr\2020-05       |  |  |  |  |  |
|                                                                                      | AnyCap05SK                           | Tento počítač\Dokumenty\ShareX\Scr\2020-05       |  |  |  |  |  |
|                                                                                      | AnyCap04SK                           | Tento počítač\Dokumenty\ShareX\Scr\2020-05       |  |  |  |  |  |
|                                                                                      | AnyCap03SK                           | Tento počítač\Dokumenty\ShareX\Scr\2020-05       |  |  |  |  |  |
| Položky: 21 Vybratá polo                                                             | Džka: 1                              | Tento počítač\Dokumenty\ShareX\Scr\2020-05 🛛 🖌 📳 |  |  |  |  |  |

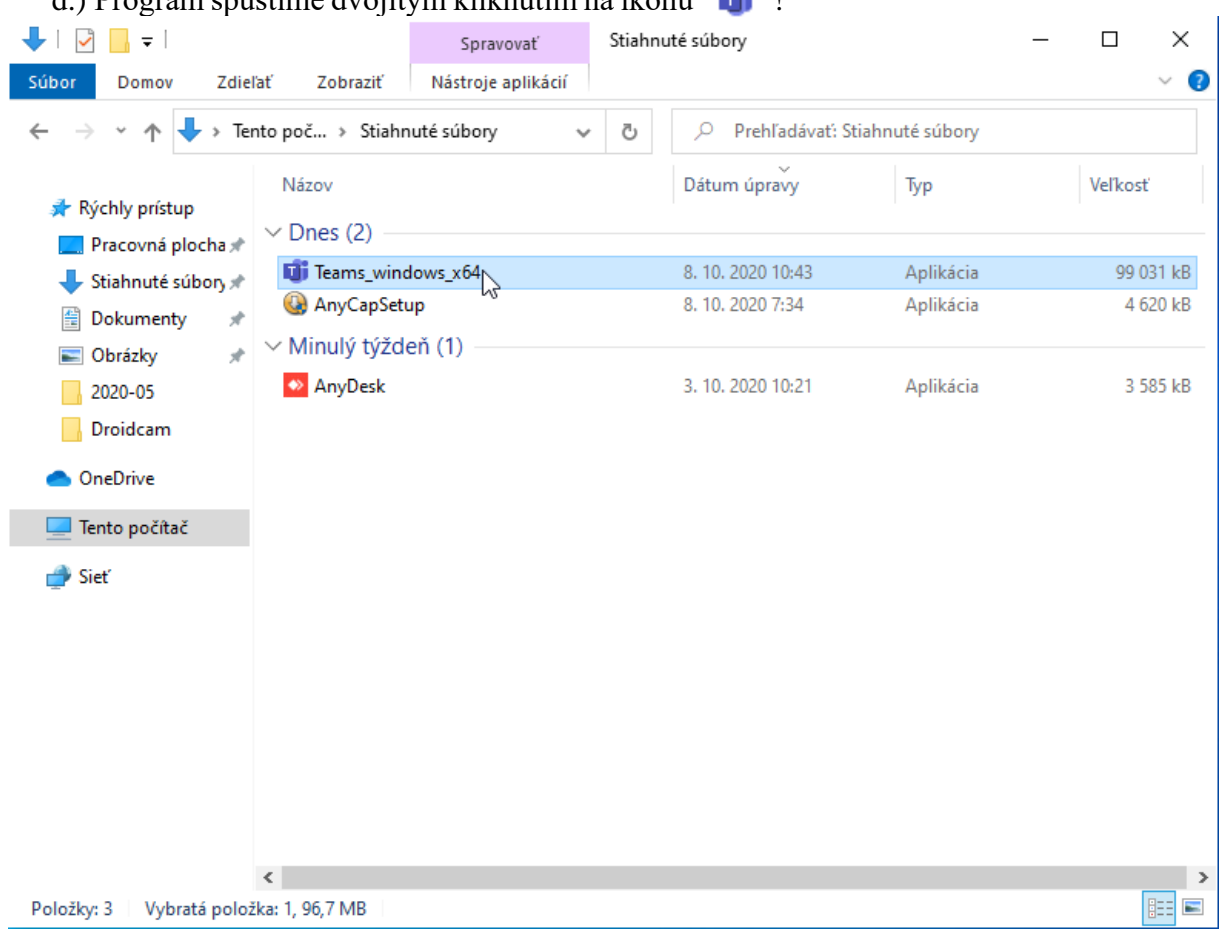

## d.) Program spustíme dvojitým kliknutím na ikonu 🧃 🕴

5.) Spustí sa inštalácia programu

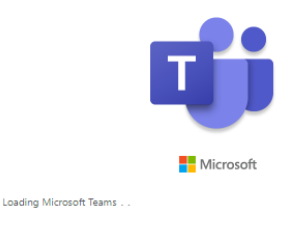

6.) Po prvom spustení program vypýta prihlasovacie meno. Do políčka Sign-in napíšte prihasovacie meno Office 365 (...@msnet.ukf.sk).

 <sup>d</sup> Microsoft Teams

 — □ ×

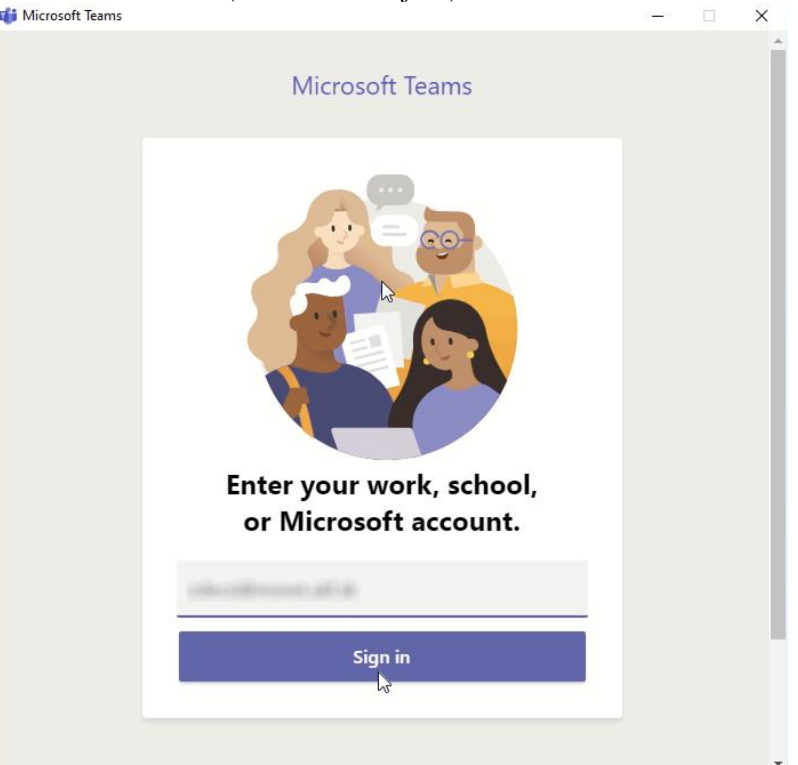

7.) Napíšte heslo a kliknite na modré tlačítko Prihlásiť sa!

|         |                            |                           | lana.<br>Par  |  |  |
|---------|----------------------------|---------------------------|---------------|--|--|
| - Lange | Zadajte heslo              |                           |               |  |  |
|         | •••••                      |                           |               |  |  |
|         | Nepamätám si heslo         |                           |               |  |  |
|         | Prihlásiť sa s iným kontom |                           |               |  |  |
|         |                            | Prihlásiť sa              |               |  |  |
|         | 1997                       | reall .                   |               |  |  |
|         | Podmienky používania       | Ochrana osobných údajov a | súbory cookie |  |  |

 $\times$ 

## 8.) Kliknite na modré tlačítko OK!

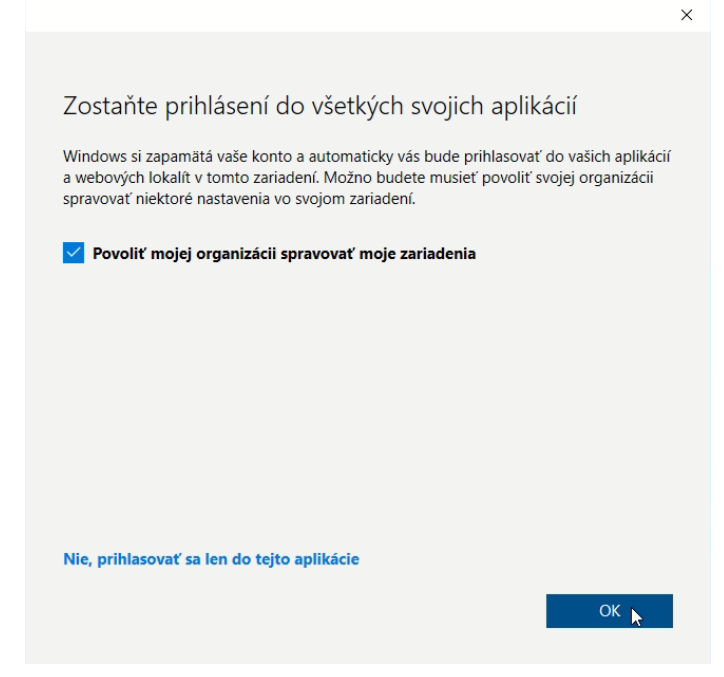

9.) Kliknite na modré tlačítko Hotovo

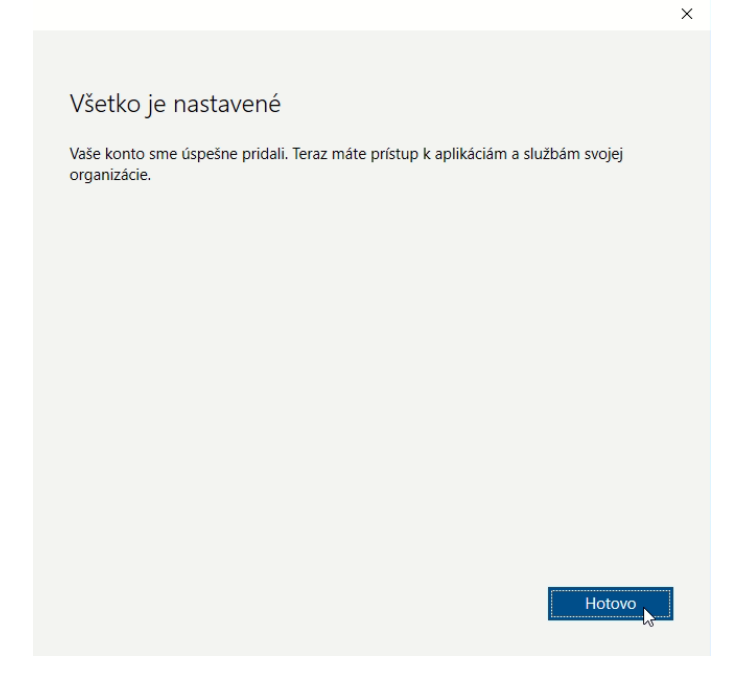

## 10.) Spustí sa program.

| < >              |        |     | Q Hľadať |          |            |        |                   |   |       |         | <b>ZP2</b> –    |   | × |
|------------------|--------|-----|----------|----------|------------|--------|-------------------|---|-------|---------|-----------------|---|---|
| Aktivita         | Info ~ | 7 🕸 | S S      | éeobecné | Príspevky  | Súbory | Ďalšie karty: 3 ∨ | + | @ Tím | 1 hosti | 🛱 Stretnúť sa 🗸 | 1 |   |
| E<br>Konverzácia |        |     |          |          |            |        |                   |   |       |         |                 |   |   |
| tiny             |        |     |          |          |            |        |                   |   |       |         |                 |   |   |
| 🔒<br>Priradené ú |        |     |          |          |            |        |                   |   |       |         |                 |   |   |
| E<br>Kalendár    |        |     |          |          |            |        |                   |   |       |         |                 |   |   |
| ر<br>Hovory      |        |     |          |          |            |        |                   |   |       |         |                 |   |   |
| Súbory           |        |     |          |          |            |        |                   |   |       |         |                 |   |   |
|                  |        |     |          |          |            |        |                   |   |       |         |                 |   |   |
|                  |        |     |          |          |            |        |                   |   |       |         |                 |   |   |
|                  |        |     |          |          |            |        |                   |   |       |         |                 |   |   |
| Aplikácie        |        |     |          |          |            |        |                   |   |       |         |                 |   |   |
| ?<br>Pomocník    |        |     |          | 🖉 Nová   | konverzáci | a      |                   |   |       |         |                 |   |   |